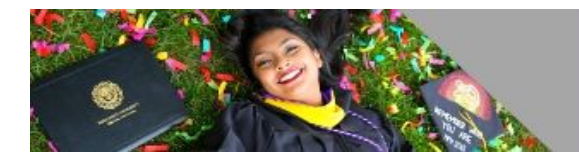

## High Point University #GivingTuesday Social Media Post Content Package

**#GI₩ETUEHPU** DECEMBER 3, 2019

### **Facebook**

- 1. Make a status update (new post)
- 2. Upload new status with any photo related to your #GivingTuesday post
- 3. Then post!

Potential Posts:

- **#GivingTuesday** is a worldwide day to give generously of your time, love and support to your favorite organizations. High Point University is mine! I **#giveTUEhpu** because \_\_\_\_\_. Make your gift today at engage.highpoint.edu/giveTUEhpu.
- I love High Point because \_\_\_\_\_. Join me in multiplying the impact of our gifts this #GivingTuesday. Make your gift today at <u>engage.highpoint.edu/giveTUEhpu</u>.
- Want to learn more about **#GivingTuesday** or **#GiveTUEhpu**? Follow this link to see how your gift can impact the students of High Point University! <u>engage.highpoint.edu/givetuehpu</u>

If you choose to write your own post remember to include **#GivingTuesday** or **#giveTUEhpu** and the giving website URL <u>engage.highpoint.edu/givetuehpu</u>.

### <u>Instagram</u>

- 1. Click the (+) button at the bottom center of your home page to create a new post
- 2. Select any **#GivingTuesday** graphic that you've downloaded or a photo of your own associated with the post you want to make, and then click next.
- 3. Click on the photo and tag <u>@hpualum</u> or <u>@highpointu</u>.
- 4. Write or copy and paste a caption (examples found below) and then share!

Potential Posts:

- I **#giveTUEhpu** because \_\_\_\_\_. Make a gift at <u>engage.highpoint.edu/givetuehpu</u> to support an organization that makes a difference!
- I love High Point because \_\_\_\_\_. Join me in multiplying the impact of our gifts this #GivingTuesday. Make your gift today at <a href="mailto:engage.highpoint.edu/givetuehpu">engage.highpoint.edu/givetuehpu</a>
- #HighPointUniversity has impacted my life by \_\_\_\_\_. I #giveTUEhpu and hope that you will too. Click on <u>engage.highpoint.edu/giveTUEhpu</u> and make a difference today!

**To be EXTRA helpful**: Add the giving link <u>engage.highpoint.edu/givetuehpu</u> to your biography ("bio") in your profile a few days before #GivingTuesday. You can do this by selecting "Edit Profile" right under your profile picture on your account page. Then paste the link into your bio.

## Twitter

- 1. On the bottom right corner click on the feather with the (+).
- 2. Select any **#GivingTuesday** graphic that you've downloaded or a photo of your own associated with the tweet you want to make and then click next.
- 3. Write or copy and paste a caption (examples found below) while tagging <u>@highpointu</u> and then tweet!

Potential Posts:

- I **#giveTUEhpu** because\_\_\_\_\_. Engage.highpoint.edu/givetuehpu!**#GivingTuesday**
- @HighPointUniversity holds a special place in my  $\heartsuit$ . I **#giveTUEhpu** and hope that you will too. Engage.highpoint.edu/givetuehpu **#GivingTuesday** #makeadifference

### **Helpful Hints:**

- Always post a graphic
- Always use a hashtag (#)
- Always tag try to tag High Point University
- Always include a link

# Photos to use in your posts:

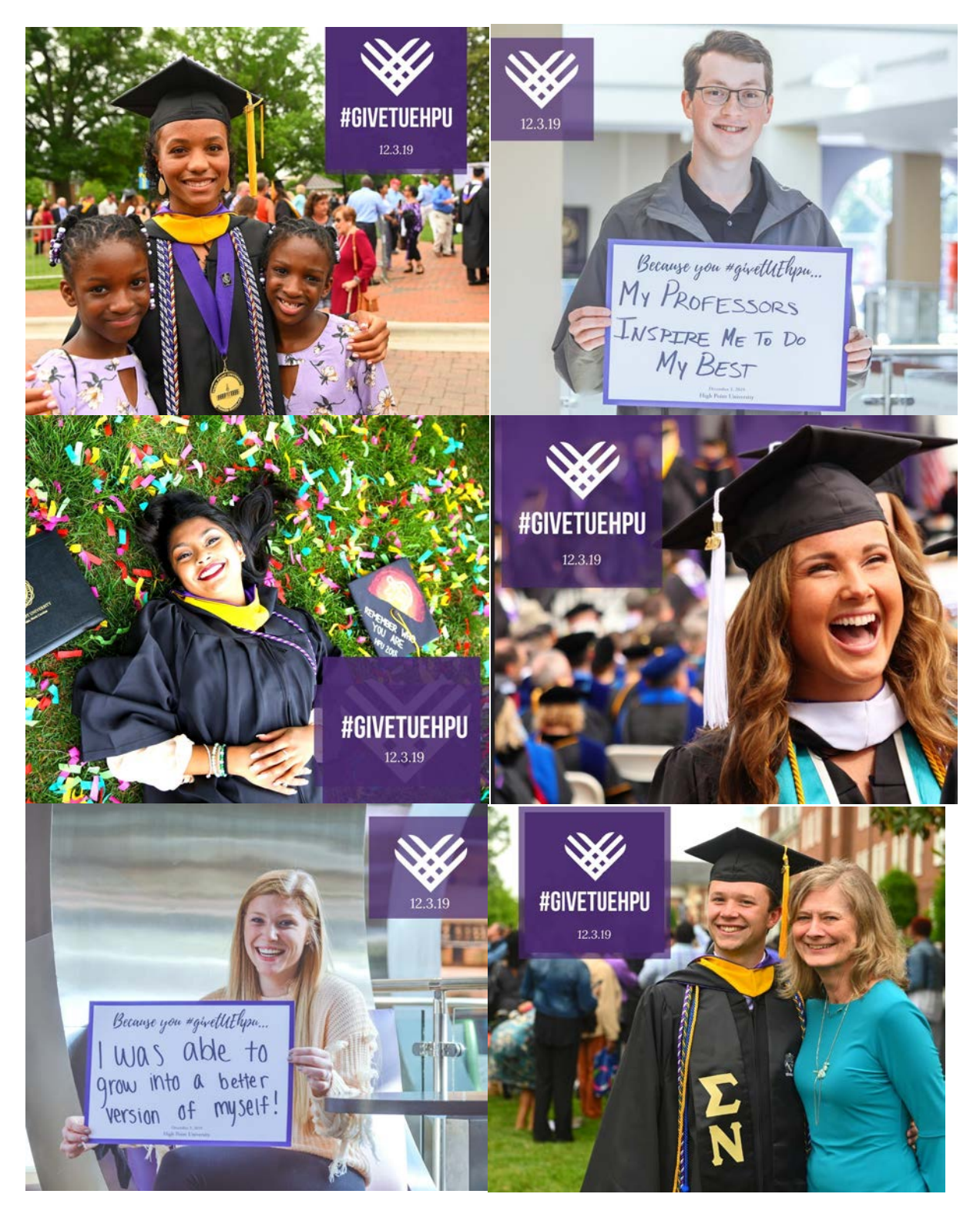

You will be able to download additional **#GivingTuesday** images at <u>https://engage.highpoint.edu/giveTUEhpu-Ambassador</u>. We look forward to joining in the celebration with you on Tuesday, December 3.